Getting Started Enter Sales

File Report

# Make Payment

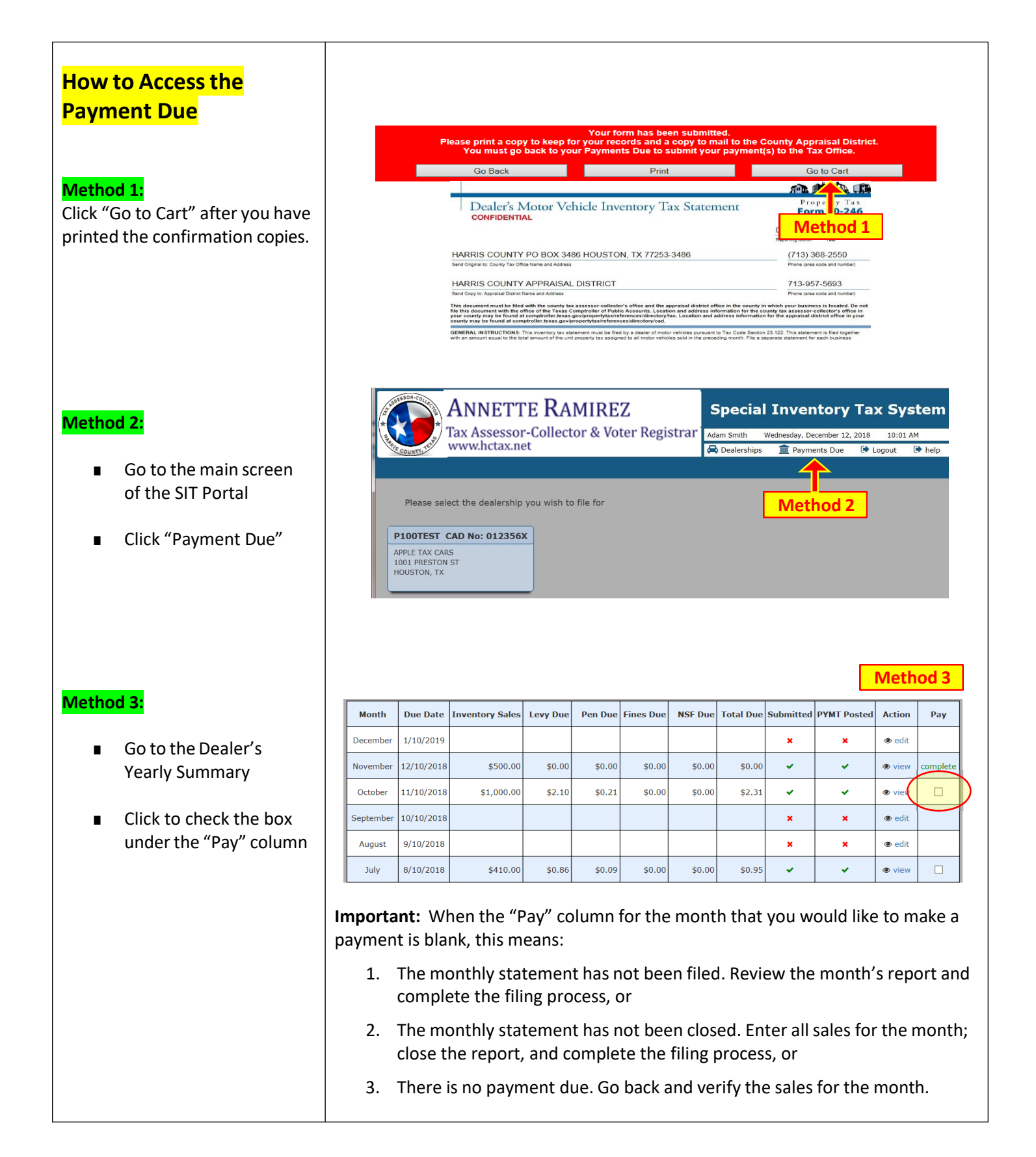

| Select Payment Month <ol> <li>Select the month to         submit the payment</li> <li>Click "Continue to Cart"</li> </ol>                                                                                                  | Continue to Cart         Note: Sales totals for all other sales types are shown on each month's statement page.         APPLE TAX CARS - P100TEST - CAD No: 012356X         Year       Month       Levy Due       Pen Due       Fines Due       NSF Due       Total Due       Pay         2018       July       \$0.86       \$0.09       \$0.00       \$0.95       I         2018       October       \$2.10       \$0.21       \$0.00       \$0.00       \$2.31       I |
|----------------------------------------------------------------------------------------------------|----------------------------------------------------------------------------------------------------|
| Payment Options Select the method of payments: 1. Pay by mail                                                                                                    | Back to Payments Due APPLE TAX CARS - P100TEST                                                                                                    |
| 2. Pay online                                                                                                    | Account CAD No Year Month Balance                                                                                                    |
|                                                                                                    | P100TEST 012356X 2018 10 \$2.31 Delete                                                                                                    |
|                                                                                                    | Total to pay:     \$2.31       Pay by Mail     Pay Online       1     2                                                                                                    |
| Pay by Mail & Pay Online                                                                                                    | Enter Your Payment Information                                                                                                    |
| Review the payment amount and click "Next".                                                                                                    | 1 Amount To Pay<br>Enter payment amount 2 Contact Info<br>How do we contact you                                                                                                    |
| 1. The pay amount is                                                                                                    | Amount To Pay You may pay the entire amount owed or choose to specify a different payment amount P100TEST CAD No: 012356X This is the amount you owe: \$2.31                                                                                                    |
| automatically set to be<br>the same as the amount                                                                                                    | APPLE TAX CARS<br>1001 PRESTON ST<br>HOUSTON, TX 77002<br>Pay the amount owed: \$2.31                                                                                                    |
| due                                                                                                    | October 2018 OR OR Pay a different amount: \$2.31                                                                                                    |
| <ol> <li>If you would like to pay<br/>a different amount,<br/>then enter this in the<br/>space provided.</li> <li>Note: If paying a different<br/>amount, the minimum must be<br/>greater than the amount owed.</li> </ol> |                                                                                                    |
|                                                                                                    | Previous Next Finish                                                                                                    |

| Pay by Mail & Pay Online                                                                     | Enter Your Payment Information                                                                                                    |
|----------------------------------------------------------------------------------------------|----------------------------------------------------------------------------------------------------|
| Complete the payor's contact information page.                                               | 1 Amount To Pay 2 Contact Info<br>Enter payment amount 2 How do we contact you                                                                                                    |
| Click "Finish".                                                                              | Contact Information<br>Enter your contact information.                                                                                                    |
|                                                                                              | Country: Select Country if Foreign Residence V  Name: Name: Address: City: Select Your State V  Phone Number: Fmail Address: Verify Your Email Address: Verify Your Email Address:                                                                                                    |
|                                                                                              |                                                                                                    |
|                                                                                              | Previous Next Finish                                                                                                    |
| Pay by Mail – Payment                                                                        |                                                                                                    |
| Verification                                                                                 | Payment Verification                                                                                                    |
|                                                                                              | Please review the payment information below                                                                                                    |
| Review the payment details.                                                                  | PROPERTY BAYMENT INFORMATION                                                                                                    |
| <ol> <li>If corrections are<br/>needed, click "Go Back"<br/>to revise the payment</li> </ol> | PROPERTIPATIENT INFORMATION<br>P100TEST CAD No: 012356X This is the amount you owe: \$2.31<br>APPLE TAX CARS Payment Amount: \$2.31<br>1001 PRESTON ST<br>HOUSTON, TX 77002<br>October 2018                                                                                                    |
| <ol> <li>To approve the<br/>payment, click "Print<br/>Payment Form".</li> </ol>              | PAYMENT SUMMARY     IMPORTANT PAYMENT INSTRUCTIONS       This is your total payment amount:     Once you have verified the payment information, click the Print Payment       \$2.31     Form button below and follow the instructions on the form. Atthough you may have submitted your monthly statement(s) online with the tax office, you are also required to submit each corresponding payment before the due date. Your check or money order must match the total amount on your payment form. If necessary, you may create a separate payment. Payments postmarked after the due date will incur penalties.       Do not forget to send a copy of your monthly statement to the appraisal district. Do not send the appraisal district your payment or your payment form. This could delay the posting of your payment.                                                                                                    |
|                                                                                              | IMPORTANT NOTICE REGARDING PENALTIES<br>A dealer who fails to file a statement as regulared commits a<br>misdemeanor offense punishable by a fine not to exceed \$100. Each<br>day during which a dealer fails to comply is a separate violation. In<br>addition to other penalities provided by law, a dealer who fails to file or<br>timely file a statement must forfeit a penalty of \$300 for each month or<br>part of a month in which a statement is not file or timely file of the file of the f |
|                                                                                              | CONTACT INFORMATION Name: Adam Smith                                                                                                    |
|                                                                                              | Address: 1001 Preston<br>City: Houston                                                                                                    |
|                                                                                              | State: 1A<br>Zip Code: 77055                                                                                                    |
|                                                                                              | Email Address: AdamSmith@yahoo.com<br>Phone Number: (713) 274-8000                                                                                                    |
|                                                                                              | Co Back Print Payment Form                                                                                                    |
|                                                                                              |                                                                                                    |

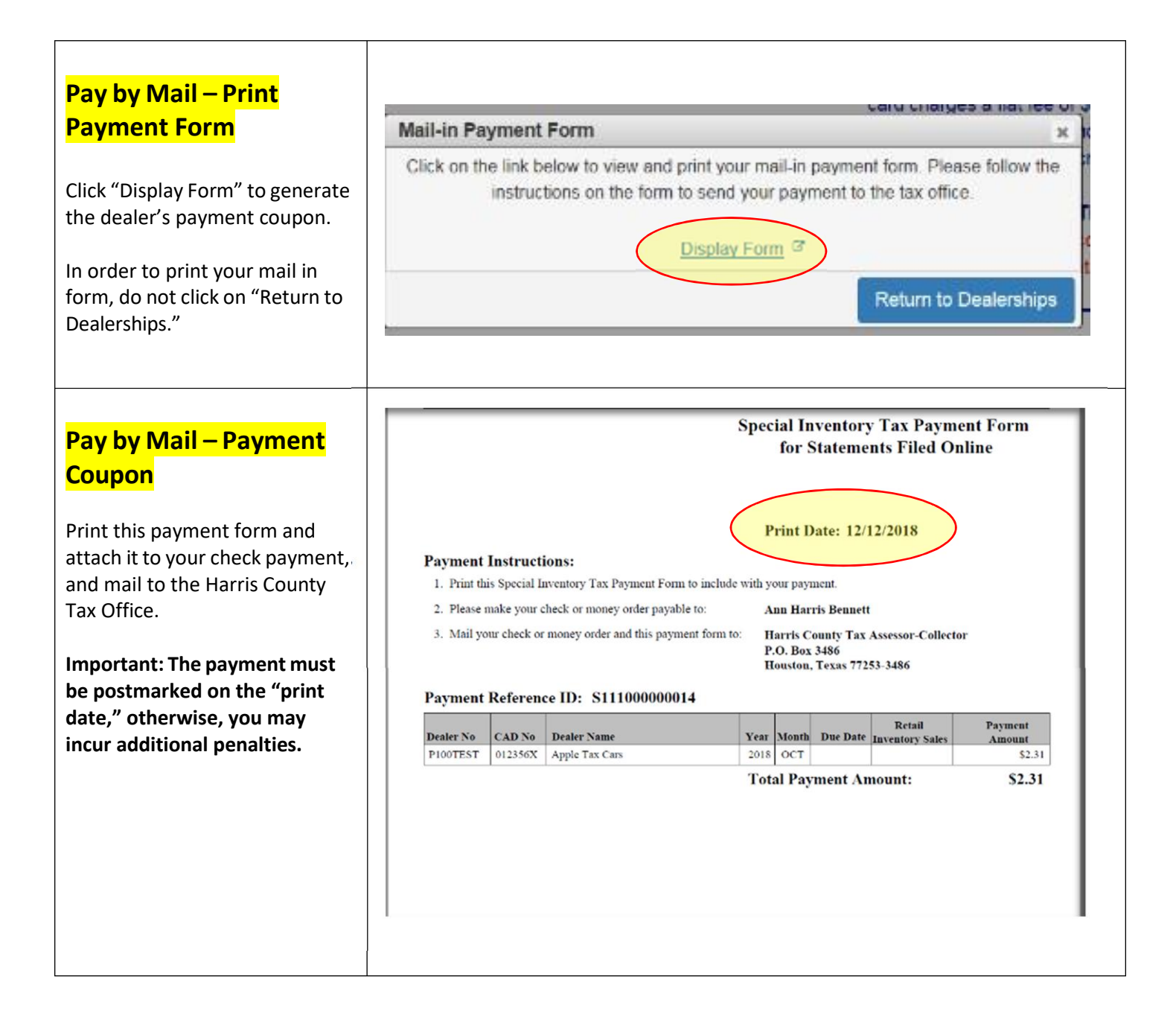

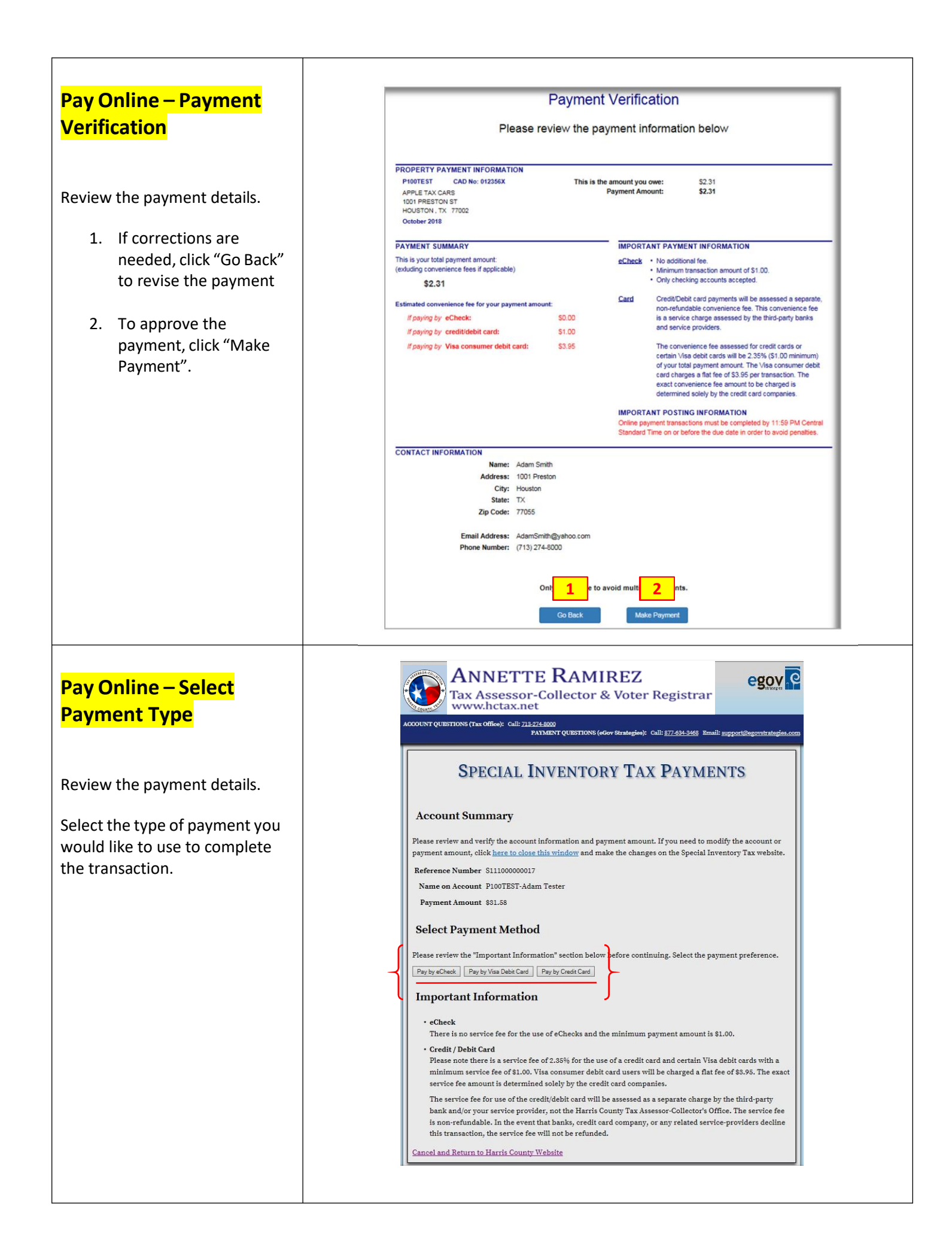

### Pay Online – Enter Payment Information

Enter the banking information or credit card details for the type of payment that you have selected.

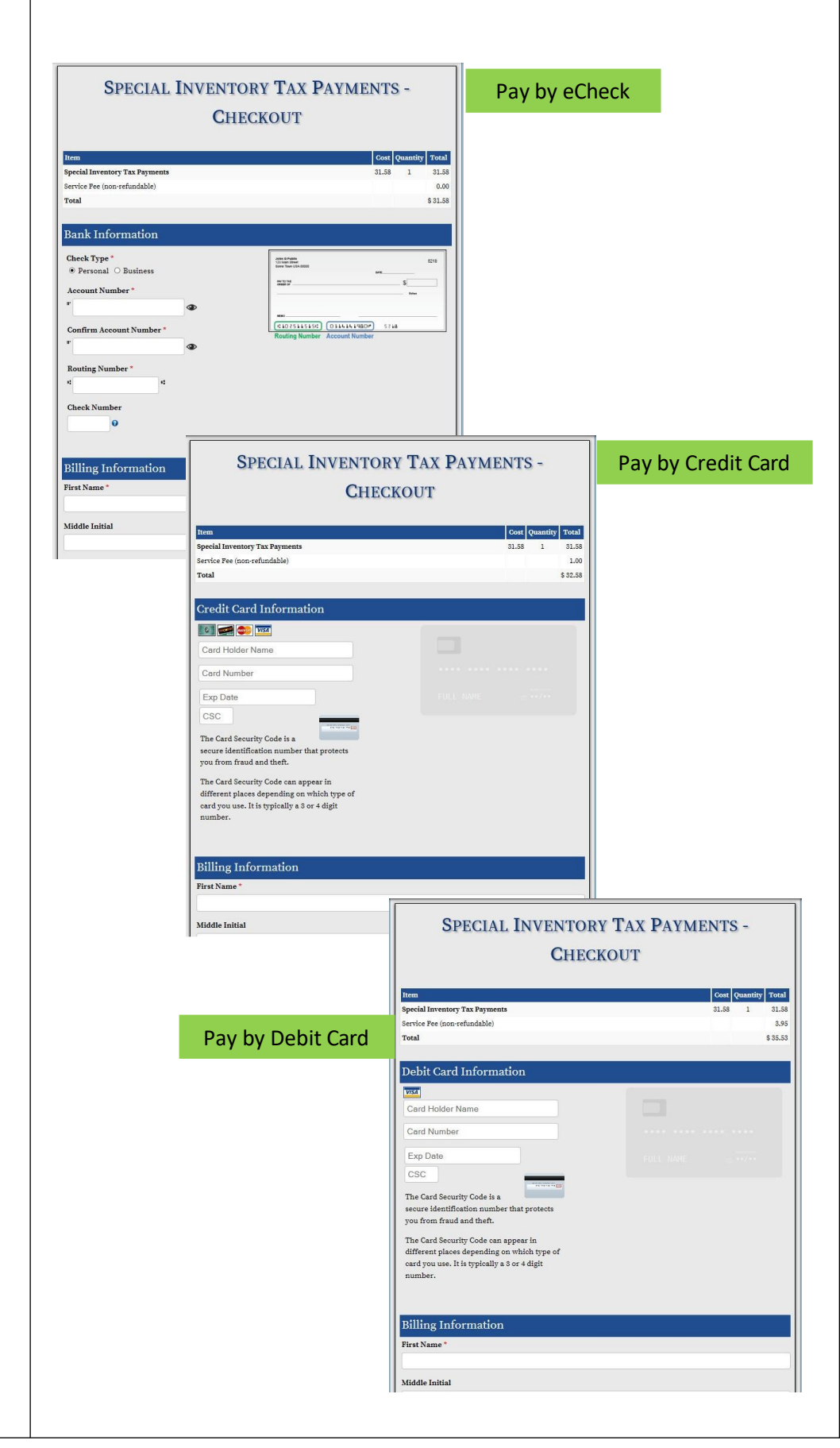

### Pay Online – Acknowledge Payment

- Review and click "I agree" to acknowledge the transaction.
- 2. Click "Complete Transaction".

#### Confirmation

On-line payment transactions must be complete by 11:59 PM Central Time on or before the due date in order to avoid additional collection penalties and interest charges.

By clicking 'I Agree' below, you are acknowledging that all payments are final and that you intend to pay \$ 31.58. A service fee of \$ 1.00 will be assessed at this time. This service fee is non-refundable.

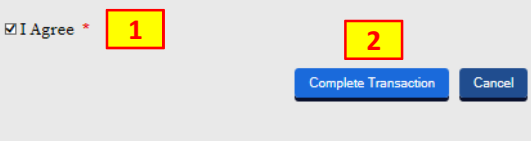

### Pay Online – Payment Confirmation

The payment transaction has been been processed. The system provides a confirmation of the transaction.

Print and retain this confirmation for your records.

The confirmation is also being sent to the email provided by the payer.

## SPECIAL INVENTORY TAX PAYMENTS - CONFIRMATION

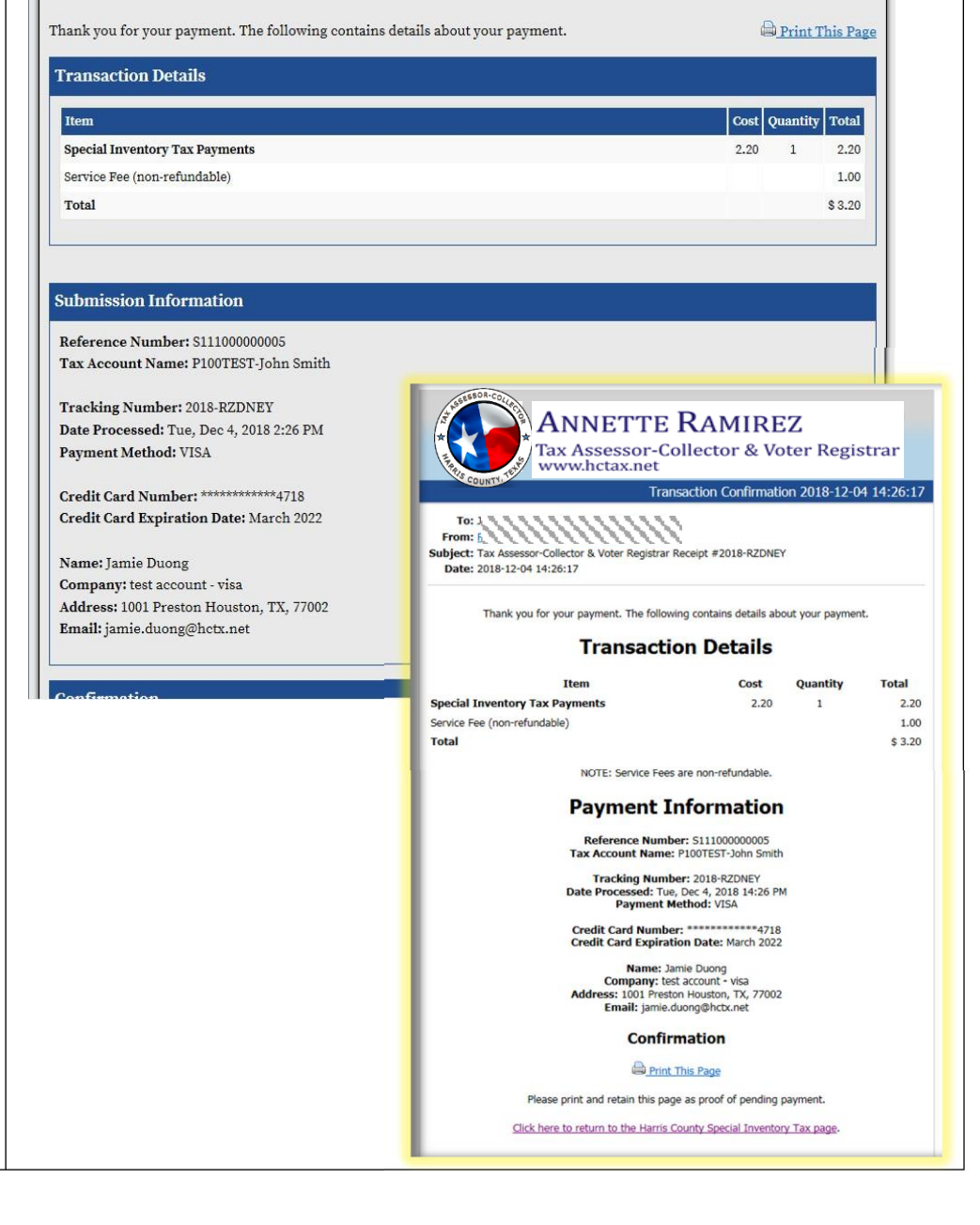